## epati

## Sanal Ethernet - PPP

Ürün: Antikor v2 - Yeni Nesil Güvenlik Duvarı Kılavuzlar

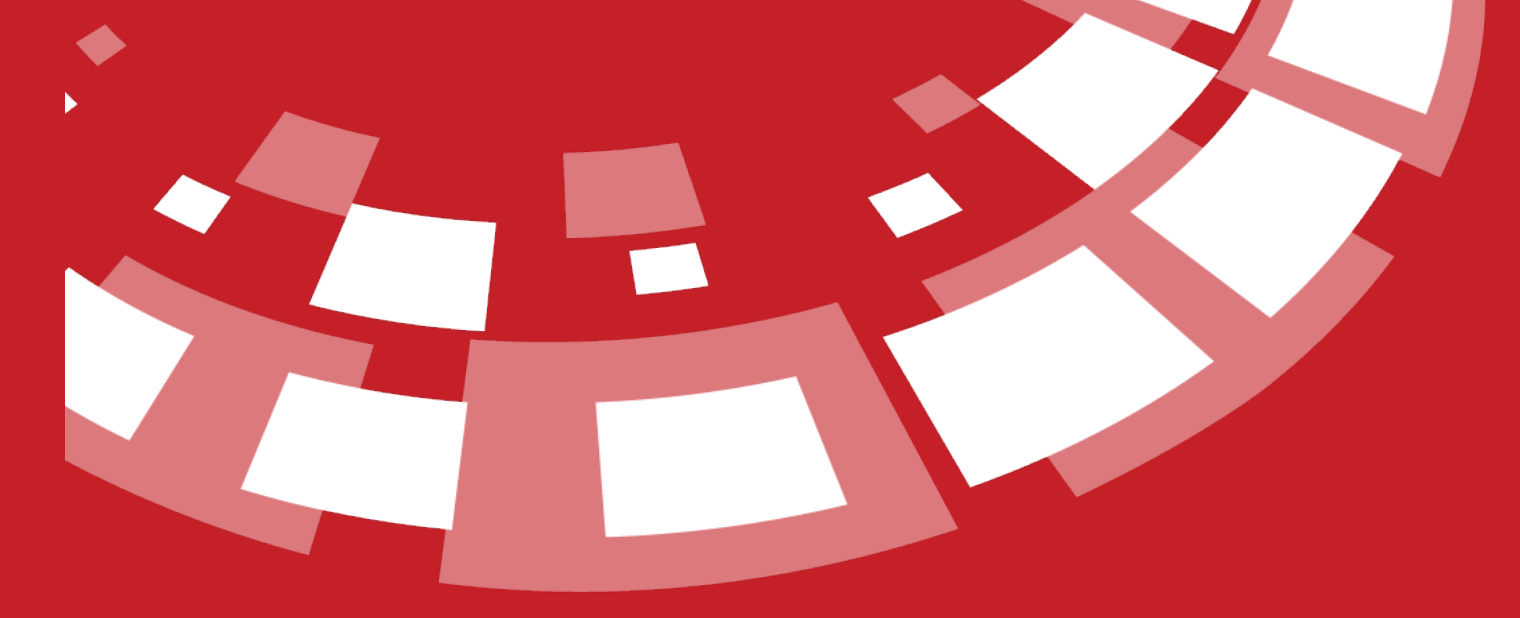

www.epati.com.tr

## **EPOTÍ** Sanal Ethernet - PPP

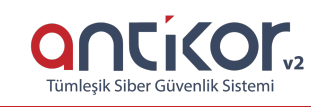

| Sanal Ethern | et - PPP |                  |             |                  |                       |                              |                  |
|--------------|----------|------------------|-------------|------------------|-----------------------|------------------------------|------------------|
|              |          |                  |             |                  |                       |                              | 27 Yenile + Ekle |
| # Adı        | 🗄 Durum  | ↓† Modem Arayüzü | ↓î Açıklama | J† Kullanıcı Adı | ↓î Çevirilecek Numara | 👫 🛛 Erişim Noktası Adı (APN) | ↓î İşlemler      |
|              |          |                  |             | « < >            | . »                   |                              |                  |

• 3G ve 4G modemler USB aracılığı ile Antikor'a bağlanabilmektedir.

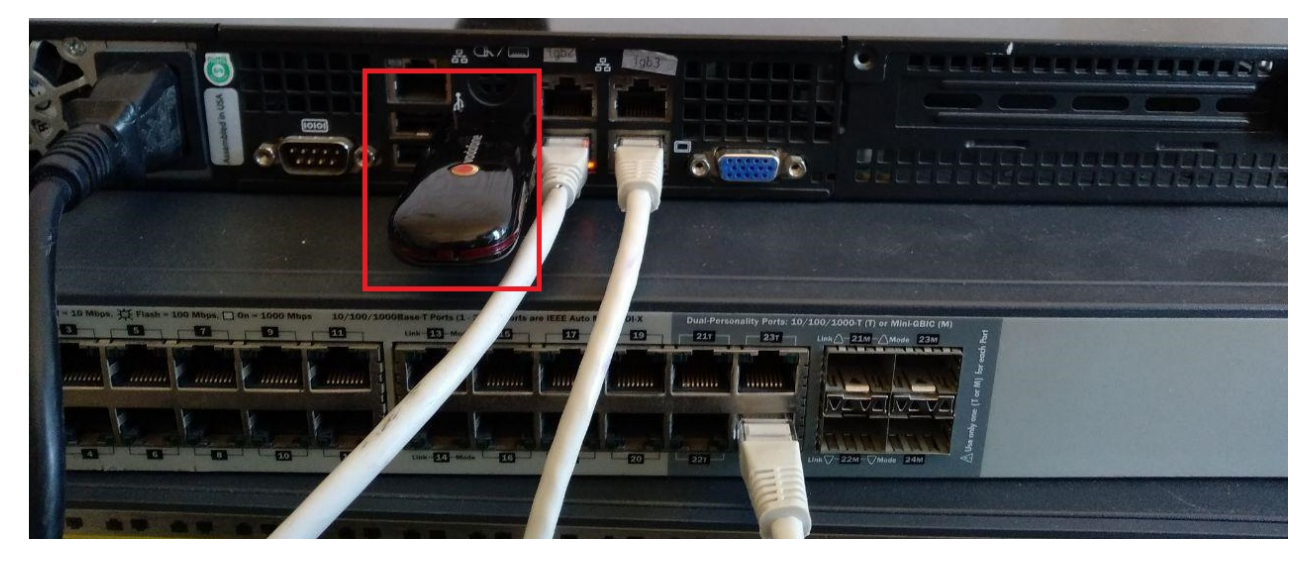

• Sanal Ethernet - PPP yapılandırılırken bağlanan modem/modemler Antikor tarafından görülmekte ve **Modem Arayüzünde** listelenmektedir.

| Durum                                     | Aktif               |                                                                  |
|-------------------------------------------|---------------------|------------------------------------------------------------------|
| Adı                                       | Otomatik üretilecek |                                                                  |
| Modem Arayüzü                             | /dev/cuaU0.0 - HUAW | VEI Technology HUAWEI Mobile, class 0/0, rev 2.00/0.00, addr 🛀 💙 |
| Açıklama                                  |                     |                                                                  |
| İnternet Servis Sağlayıcı                 | Ülke                | Türkiye 🗸                                                        |
|                                           | Sağlayıcı           | Sağlayıcı seçiniz 🗸                                              |
|                                           | Plan                | Plan seçiniz 🗸                                                   |
| Kullanıcı Adı                             |                     |                                                                  |
| Parola                                    |                     |                                                                  |
| Çevirilecek Numara                        |                     |                                                                  |
| Erişim Noktası Adı (APN)                  |                     |                                                                  |
| SIM Kartı PIN                             |                     |                                                                  |
| Şebekeyi Algılamak İçin<br>Bekleme Süresi |                     |                                                                  |
| İhtiyaç Halinde Kullan                    | Pasif               |                                                                  |
| Boşta Kalma Zaman Aşımı                   |                     |                                                                  |
|                                           |                     |                                                                  |

• İnternet Servis Sağlayıcı Bilgileri doğru girildiği takdirde; *kullanıcı adı, parola, çevirilecek numara* ve *Erişim Noktası Adı (APN)* otamatik olarak gelmektedir.

| Durum                                     | Aktif               |                                                             |          |
|-------------------------------------------|---------------------|-------------------------------------------------------------|----------|
| Adı                                       | Otomatik üretilecek |                                                             |          |
| Modem Arayüzü                             | /dev/cuaU0.0 - HUAW | /EI Technology HUAWEI Mobile, class 0/0, rev 2.00/0.00, add | r' 👻     |
| Açıklama                                  |                     |                                                             |          |
| İnternet Servis Sağlayıcı                 | Ülke                | Türkiye                                                     | ~        |
|                                           | Sağlayıcı           | Vodafone                                                    | ~        |
|                                           | Plan                | Vodafone Internet                                           | ~        |
| Kullanıcı Adı                             | vodafone            |                                                             |          |
| Parola                                    |                     |                                                             |          |
| Çevirilecek Numara                        | *99#                |                                                             |          |
| Erişim Noktası Adı (APN)                  | internet            |                                                             |          |
| SIM Kartı PIN                             |                     |                                                             |          |
| Şebekeyi Algılamak İçin<br>Bekleme Süresi |                     |                                                             |          |
| İhtiyaç Halinde Kullan                    | Pasif               |                                                             |          |
| Boşta Kalma Zaman Aşımı                   |                     |                                                             |          |
|                                           |                     |                                                             |          |
|                                           |                     | Ø İptal                                                     | 🖺 Kaydet |

• Oluşturulan Sanal Ethernet - PPP için **Açıklama** girilir. (Zorunlu Alan)

| Durum                                     | Aktif               |                                                   |                 |
|-------------------------------------------|---------------------|---------------------------------------------------|-----------------|
| Adı                                       | Otomatik üretilecek |                                                   |                 |
| Modem Arayüzü                             | /dev/cuaU0.0 - HUAW | /El Technology HUAWEl Mobile, class 0/0, rev 2.00 | /0.00, addr 🛀 🗸 |
| Açıklama                                  | 3g_modem            |                                                   |                 |
| İnternet Servis Sağlayıcı                 | Ülke                | Türkiye                                           | ~               |
|                                           | Sağlayıcı           | Vodafone                                          | ~               |
|                                           | Plan                | Vodafone Internet                                 | ~               |
| Kullanıcı Adı                             | vodafone            |                                                   |                 |
| Parola                                    |                     |                                                   |                 |
| Çevirilecek Numara                        | *99#                |                                                   |                 |
| Erişim Noktası Adı (APN)                  | internet            |                                                   |                 |
| SIM Kartı PIN                             |                     |                                                   |                 |
| Şebekeyi Algılamak İçin<br>Bekleme Süresi |                     |                                                   |                 |
| İhtiyaç Halinde Kullan                    | Pasif               |                                                   |                 |
| Boşta Kalma Zaman Aşımı                   |                     |                                                   |                 |
|                                           |                     |                                                   |                 |
|                                           |                     |                                                   | Øİptal 🖪 Kaydet |

• 3G/4G modeminizin var ise SIM kartı PIN girilir, yoksa boş bırakılabilir.

| Durum                                     | Aktif               |                                                                  |
|-------------------------------------------|---------------------|------------------------------------------------------------------|
| Adı                                       | Otomatik üretilecek |                                                                  |
| Modem Arayüzü                             | /dev/cuaU0.0 - HUAW | /EI Technology HUAWEI Mobile, class 0/0, rev 2.00/0.00, addr 🛀 💙 |
| Açıklama                                  |                     |                                                                  |
| İnternet Servis Sağlayıcı                 | Ülke                | Türkiye 🗸                                                        |
|                                           | Sağlayıcı           | Vodafone 🗸                                                       |
|                                           | Plan                | Vodafone Internet                                                |
| Kullanıcı Adı                             | vodafone            |                                                                  |
| Parola                                    |                     |                                                                  |
| Çevirilecek Numara                        | *99#                |                                                                  |
| Erişim Noktası Adı (APN)                  | internet            |                                                                  |
| SIM Kartı PIN                             |                     |                                                                  |
| Şebekeyi Algılamak İçin<br>Bekleme Süresi |                     |                                                                  |
| İhtiyaç Halinde Kullan                    | Pasif               |                                                                  |
| Boşta Kalma Zaman Aşımı                   |                     |                                                                  |
|                                           |                     |                                                                  |
|                                           |                     | (Jata) ®Kauda                                                    |

• Şebekeyi algılamak için bekleme süresi, sunucu yapılandırma opsiyonlarına göre kullanıcı bir bekleme süresi belirleyebilir veya bu alan boş bırakılabilir. Boş bırakılması halinde bekleme süresi "0" olarak belirlenir.

| Durum                                     | Aktif               |                                                                  |
|-------------------------------------------|---------------------|------------------------------------------------------------------|
| Adı                                       | Otomatik üretilecek |                                                                  |
| Modem Arayüzü                             | /dev/cuaU0.0 - HUAW | /EI Technology HUAWEI Mobile, class 0/0, rev 2.00/0.00, addr 🛀 💙 |
| Açıklama                                  | 3g_modem            |                                                                  |
| İnternet Servis Sağlayıcı                 | Ülke                | Türkiye 🗸                                                        |
|                                           | Sağlayıcı           | Vodafone 🗸                                                       |
|                                           | Plan                | Vodafone Internet                                                |
| Kullanıcı Adı                             | vodafone            |                                                                  |
| Parola                                    |                     |                                                                  |
| Çevirilecek Numara                        | *99#                |                                                                  |
| Erişim Noktası Adı (APN)                  | internet            |                                                                  |
| SIM Kartı PIN                             |                     |                                                                  |
| Şebekeyi Algılamak İçin<br>Bekleme Süresi |                     |                                                                  |
| İhtiyaç Halinde Kullan                    | Pasif               |                                                                  |
| Boşta Kalma Zaman Aşımı                   |                     |                                                                  |
|                                           |                     |                                                                  |
|                                           |                     | Ø İptal 🖺 Kaydet                                                 |

İhtiyaç Halinde Kullan varsayılanda pasif olarak gelmektedir. Aktif edildiği takdirde kullanıcıdan Boşta Kalma Zaman Aşımı girilmesi gerekmektedir. Girilmediği takdirde "0" olarak belirlenir. Bu alan kullanıcıların modem kullanılmadığı takdirde gereksiz internet kullanımını ortadan kaldırmak için tasarlanmıştır. Boşta kalan zaman aşımını geçtiği takdirde modem ile bağlantı boşta kaldığı süre boyunca kullanılmayacaktır.

| Durum                                                                                             | Aktif                                            |                                                                                           |         |
|---------------------------------------------------------------------------------------------------|--------------------------------------------------|-------------------------------------------------------------------------------------------|---------|
| Adı                                                                                               | Otomatik üretilecek                              |                                                                                           |         |
| Modem Arayüzü                                                                                     | /dev/cuaU0.0 - HUAW                              | /EI Technology HUAWEI Mobile, class 0/0, rev 2.00/0.00, addr <sup>·</sup>                 | ~       |
| Açıklama                                                                                          | 3g_modem                                         |                                                                                           |         |
| İnternet Servis Sağlayıcı                                                                         | Ülke                                             | Türkiye 🗸                                                                                 |         |
|                                                                                                   | Sağlayıcı                                        | Vodafone 🗸                                                                                |         |
|                                                                                                   | Plan                                             | Vodafone Internet                                                                         |         |
| Kullanıcı Adı                                                                                     | vodafone                                         |                                                                                           |         |
| Parola                                                                                            |                                                  |                                                                                           |         |
| Çevirilecek Numara                                                                                | *99#                                             |                                                                                           |         |
| Erişim Noktası Adı (APN)                                                                          | internet                                         |                                                                                           |         |
| SIM Kartı PIN                                                                                     |                                                  |                                                                                           |         |
| Şebekeyi Algılamak İçin<br>Bekleme Süresi                                                         |                                                  |                                                                                           |         |
| İhtiyaç Halinde Kullan                                                                            | Aktif                                            |                                                                                           |         |
| Boşta Kalma Zaman Aşımı                                                                           |                                                  |                                                                                           |         |
| • Kaydet butonuna basılar.                                                                        | ak tamamlanır.                                   | Ø İptal                                                                                   | Kaydet  |
| #     Adi     II:     Durum     II:     Modem Arayüzü       1     ppp1     Aktif     /dev/cuaU0.0 | If Açıklama If Kullanıcı Adı   3g_modem vodafone | II Çevirilecek Numara II Erişim Noktası Adı (APN) II İşlemler   *99# internet C Düzenle C | 5a      |
|                                                                                                   |                                                  |                                                                                           |         |
| • Tanımları Uygula, unutu                                                                         | Imamalıdır.                                      |                                                                                           |         |
| • Tanımları Uygula, unutu<br>Ganal Ethernet - PPP                                                 | lmamalıdır.                                      | Tanımları Uy                                                                              | rgula 1 |

Sanal Ethernet PPP 1

- Ethernet Atama menüsüne tıklanır.
- Kullanılacak olan ethernet arayüzü seçilir.
- Ethernet Adı; Sanal Ethernet PPP 'de otomatik olarak üretilen değer seçilmelidir. (Bu örnek için ppp1)

×

Tanımları Uygula 🔳

Uygula 📄

- WAN tarafından web arayüzüne erişmek istiyorsanız; Web Arayüz Erişimi Aktif edilir.
- Açıklama yazılır.
- IP Ayarlarında ise Otomatik IPv4 AI ve Otomatik IPv6 AI mutlaka işaretlenmelidir.

Ethernet Atama - WAN - Yeni Kayıt

| Durum                                                                                                    | Aktir                | )                         |   |
|----------------------------------------------------------------------------------------------------|----------------------|---------------------------|---|
| Güvenlik Bölgesi                                                                                          | Seçin                | iiz                       | ~ |
| Arayüz                                                                                                    | WAN                  | 2                         | ~ |
| Ethernet Adı                                                                                              | ppp1                 |                           | ~ |
| Hız                                                                                                    | autos                | select                    | ~ |
| MTU                                                                                                    | 1500                 |                           |   |
| Web Arayüzü<br>Erişimi                                                                                    | Aktif                | )                         |   |
| Cluster Üyeliği                                                                                           | Past                 | 0                         |   |
| Cluster Ethernet Adı                                                                                      |                      |                           |   |
|                                                                                                    |                      |                           |   |
| Açıklama                                                                                                  |                      |                           |   |
| Açıklama                                                                                                  |                      |                           |   |
| Açıklama<br>Ayarları                                                                                      |                      |                           |   |
| Açıklama<br>Ayarları<br>Otomatik IPv4 Al                                                                  |                      |                           |   |
| Açıklama<br>Ayarları<br>Otomatik IPv4 Al<br>IPv4 Adresi                                                   | IPv4                 | 10.10.10/24               |   |
| Açıklama<br>Ayarları<br>Otomatik IPv4 Al<br>IPv4 Ağ Geçidi                                                | IPv4                 | 10.10.10/24               |   |
| Açıklama<br>Ayarları<br>Otomatik IPv4 Al<br>IPv4 Adresi<br>IPv4 Ağ Geçidi<br>Otomatik IPv6 Al             | IPv4                 | 10.10.10/24               |   |
| Açıklama<br>Ayarları<br>Otomatik IPv4 Al<br>IPv4 Adresi<br>IPv4 Ağ Geçidi<br>Otomatik IPv6 Al<br>EUI64    | IPv4                 | 10.10.10/24               |   |
| Açıklama<br>Ayarları<br>Otomatik IPv4 Al<br>IPv4 Ağ Geçidi<br>IPv4 Ağ Geçidi<br>Otomatik IPv6 Al<br>EUI64 | IPv4<br>IPv4<br>IPv4 | 10.10.10/24<br>10.10.10.1 |   |

tal 🛛 🖹 Kayo

ePati Siber Güvenlik Teknolojileri A.Ş. Mersin Üniversitesi Çiftlikköy Kampüsü Teknopark İdari Binası Kat: 4 No: 411 Posta Kodu: 33343 Yenişehir / MERSİN 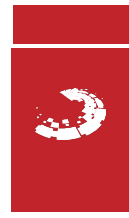